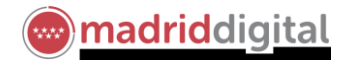

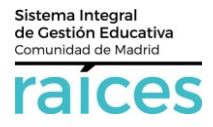

# Guía proceso de Admisión a través de Secretaría Virtual

## Contenido

| 1. | Acceso a Secretaría Virtual                   | . 2 |
|----|-----------------------------------------------|-----|
| 2. | Identificarse antes de realizar una solicitud | . 3 |
| 3. | Realizar una solicitud                        | . 5 |
| 4. | Realizar una solicitud (segundo tutor)        | 10  |
| 5. | Visualizar las solicitudes realizadas         | 13  |

El Proceso de Admisión de Alumnos en Centros Docentes Sostenidos con Fondos Públicos que imparten Segundo Ciclo De Educación Infantil, Educación Primaria, Educación Especial, Educación Secundaria Obligatoria y Bachillerato de la Comunidad de Madrid para el curso 2018/2019, podrá llevarse a cabo a través de la Secretaría Virtual para facilitar su tramitación a los solicitantes, sus tutores o representantes legales, **evitando el desplazamiento** físico a los centros educativos.

La página desde la que se podrá acceder será https://raices.madrid.org/secretariavirtual

El plazo para realizar la solicitud para participar en el proceso se extiende del **5 al 19 de abril**, ambos inclusive.

No obstante, para mayor detalle, consulte la información detallada en la página <u>www.madrid.org</u> y en concreto en el enlace <u>Información Admisión en Portal Educación</u>, donde se incluye la información relativa a normativa y preguntas frecuentes del proceso. Asimismo, encontrarás el <u>cuaderno sobre el Proceso de</u> <u>Admisión</u> en esta web.

Los navegadores recomendados para trabajar en Secretaría Virtual de Raíces son:

- Internet Explorer v11 o superior
- Firefox
- Chrome

Es necesario configurar tu navegador para que permita a **Raíces** trabajar con ventanas emergentes. Para ello deberás acceder a la configuración del navegador, acceder a las opciones "Privacidad y Seguridad" de configuración avanzada, y dentro de la configuración del contenido, marcar como permitidas las ventanas emergentes.

Si ya has accedido a **Raíces** y están bloqueadas las ventanas emergentes en tu navegador, en la barra de direcciones, pulsa en el icono de ventana emergente bloqueada y seguidamente pulsa en el vínculo de la ventana emergente que deseas ver. Para ver siempre las ventanas emergentes de **Raíces**, selecciona Siempre permitir ventanas emergentes de **Raíces**.

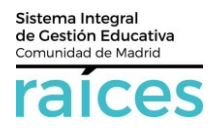

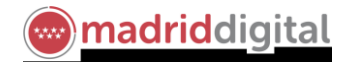

#### 1. Acceso a Secretaría Virtual

- 1. El enlace para acceder directamente será https://raices.madrid.org/secretariavirtual
- En este enlace, aparecerán los periodos en que se puede realizar una Solicitud (a la derecha) o bien Consultar el estado de la misma (a la izquierda).
- 3. Observa que en la cabecera aparece también un enlace a las pantallas de *Inicio, Solicitudes* y *Consultas*, para simplificar la navegación.

| raices                       | SECRETARÍA VIRTUAL DE                                                                                                    | LOS CENTROS DOCENTES                                                                                                    | Comunidad de Madrid 👐                                                                    |
|------------------------------|----------------------------------------------------------------------------------------------------|----------------------------------------------------------------------------------------------------|------------------------------------------------------------------------------------------|
| # Inicio                     |                                                                                                    |                                                                                                    |                                                                                          |
| Noveda                       | ides                                                                                                    |                                                                                                    |                                                                                          |
| Consulta                     | 15                                                                                                    | Solicitudes                                                                                                    |                                                                                          |
| 07<br>/18                    | Consulta del barreno del proceso de admisión de alumnos en centros docentes sostenidos con finnidos<br>públicos que imparten segundo colo de abucación infanti, elucación primaria, educación especial,<br>educación secundaria obligatoria y tachiterato de la Comunidad de Hadrid paravá curso 2018/2019. | 05 - 19<br>Admission Centros docentes sostenidos con fondos púb<br>atra interio, educación primera, educación especial, educación<br>2019 - 2019 | sicos que impartan segundo cicio de educación<br>ón secundaria obligatoria y bachiferato |
| Ver mile                     |                                                                                                    | Ver max.                                                                                                    |                                                                                          |
| <ul> <li>Consulta</li> </ul> | EC Infanti e Bachilleana                                                                                                    | Solctudez Aseas                                                                                                    |                                                                                          |
|                              |                                                                                                    |                                                                                                    |                                                                                          |

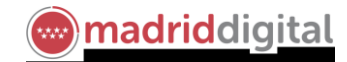

#### 2. Identificarse antes de realizar una solicitud

1. Una vez en la web de Secretaría Virtual, puedes pulsar sobre el **texto explicativo** que te lleva directamente a la siguiente pantalla o bien,

| ra                   | ices                                                                                                    | SECRETARÍA                                                                                   | VIRTUAL                                                                                                    | Comunidad de Madrid **** |  |  |  |  |  |
|----------------------|----------------------------------------------------------------------------------------------------|----------------------------------------------------------------------------------------------|----------------------------------------------------------------------------------------------------|--------------------------|--|--|--|--|--|
| 😭 Inic               | io 🖋 Solicitudes 📰 Cons                                                                                                    | sultas 🔹 🔿 Acceso                                                                            |                                                                                                    |                          |  |  |  |  |  |
| Novedad              | des                                                                                                    |                                                                                              |                                                                                                    |                          |  |  |  |  |  |
| Consulta             | is                                                                                                    |                                                                                              | Solicitudes                                                                                                    |                          |  |  |  |  |  |
| 07<br>FEB<br>2018    | Consulta del baremo del proceso de admisi<br>ciclo de educación infantil, educación prima<br>secundaria obligatoria y bachillerato para el | ón en las enseñanzas de segundo<br>iria, educación especial, educación<br>l curso 2018/2019. | 05 - 15 Admisión Centros docentes sostenidos con fondos públicos que imparten<br>MAR segundo ciclo de educación infantil, educación primaria, educación especial,<br>2018 educación secundaria obligatoria y bachillerato |                          |  |  |  |  |  |
| Ver más<br>S Consult | :as: Infantil a Bachillerato                                                                                                    |                                                                                              | Ver más                                                                                                    | ión                      |  |  |  |  |  |
|                      |                                                                                                    |                                                                                              |                                                                                                    |                          |  |  |  |  |  |
|                      |                                                                                                    |                                                                                              |                                                                                                    |                          |  |  |  |  |  |
|                      |                                                                                                    |                                                                                              |                                                                                                    |                          |  |  |  |  |  |
|                      |                                                                                                    | **                                                                                           | ***                                                                                                    |                          |  |  |  |  |  |

2. Pulsa sobre el enlace **Admisión** de la parte inferior. Pasar por una pantalla con el texto explicativo y acceder pulsando la flecha, situada a la derecha.

| raíces                          | SECRETARÍA VIRTUAL                                                                                                    | Comunidad de Madrid ****                                        |
|---------------------------------|----------------------------------------------------------------------------------------------------|-----------------------------------------------------------------|
| 🕷 Inicio 🛛 🖋 So                 | licitudes 📰 Consultas 🔿 Acceso                                                                                                    |                                                                 |
| Admisión                        |                                                                                                    |                                                                 |
|                                 | ~                                                                                                    |                                                                 |
| 05 - 19<br>MAR ABR<br>2018 2018 | Admisión Centros docentes sostenidos con fondos públicos que imparten segundo cicle educación secundaria obligatoria y bachillerato | o de educación infantil, educación primaria, educación espetal, |

3. En ambos casos, accederás a la pantalla que anuncia que podrás realizar el trámite de solicitud sin necesidad de desplazarte, siempre que tengas instalado algún certificado digital.

El certificado te identifica como persona física y por tanto, el trámite es equivalente al realizado presencialmente en un centro educativo.

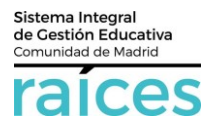

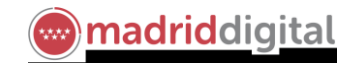

4. Pulsa Acceder para continuar.

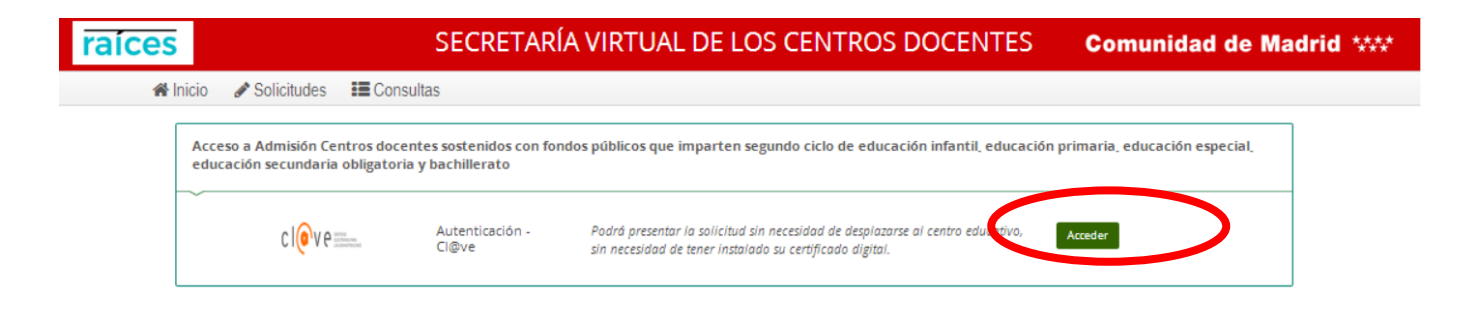

5. Accederás a la página oficial de cl@ve, un sistema para identificarte electrónicamente en las relaciones con las Administraciones Públicas.

En esta página podrás optar por utilizar DNI/Certificado electrónico, Cl@ve PIN, etc.

6. Una vez escogido el certificado de que dispongas, selecciónalo y continúa.

Importante: si no se dispone de un certificado válido, el trámite no se podrá realizar por Secretaria Virtual, deberá optarse por acudir presencialmente al centro educativo.

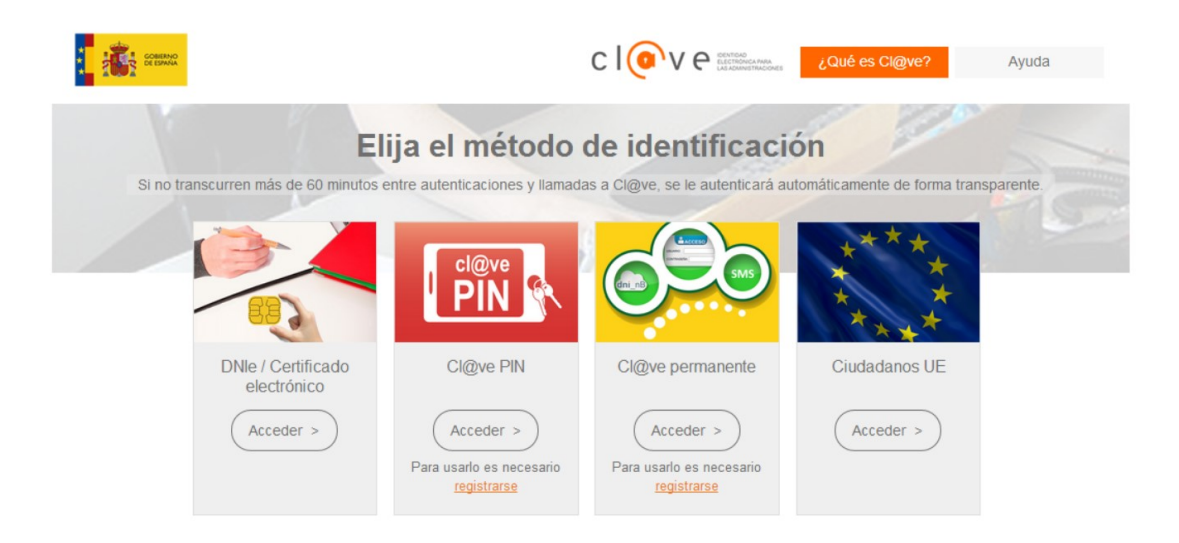

### 3. Realizar una solicitud

1. En primer lugar, aparecen las Instrucciones de cumplimentación de la solicitud. Una vez leídas, puedes pasar con botón verde **Siguiente** para continuar.

| aíces                 |                                                                                                    | SI                                                                                  | ECRETARÍA V                                                                                     | IRTUAL DE                                                        | LOS CENTR                                                           | OS DOCENTE                                                                | ES Co                                              | omunidad                                            | d de Mad                     | I <mark>rid</mark> **** |
|-----------------------|----------------------------------------------------------------------------------------------------|-------------------------------------------------------------------------------------|-------------------------------------------------------------------------------------------------|------------------------------------------------------------------|---------------------------------------------------------------------|---------------------------------------------------------------------------|----------------------------------------------------|-----------------------------------------------------|------------------------------|-------------------------|
| 😭 Inicio              | Solicitudes                                                                                                    | Consultas                                                                           | Å Mi usuario                                                                                    |                                                                  |                                                                     |                                                                           | Us                                                 | uario                                               |                              | U# Salir                |
| Ad<br>edu             | misión Cent<br>cación infan                                                                                                | ros docent<br>ntil, educad                                                          | es sostenidos<br>ión primaria,                                                                  | s con fondos<br>educación e<br>y bachillera                      | s públicos qu<br>especial, edu<br>ato                               | le imparten seg<br>Icación secund                                         | gundo cic<br>Iaria oblic                           | lo de<br>gatoria                                    | <b>ð</b><br>Ayuda            |                         |
| ● In                  | nstrucciones O Datos                                                                                                    | personales > O Datos                                                                | solicitud 👂 🔿 Adjuntar docume                                                                   | entación > O Confirmar > (                                       | ⊖ Firma otro Tutor > ⊖ Fin                                          |                                                                           |                                                    | Sigu                                                | uiente 🗲                     |                         |
| Inst                  | rucciones de cump                                                                                                    | limentación de la                                                                   | solicitud                                                                                       |                                                                  |                                                                     |                                                                           |                                                    |                                                     |                              |                         |
| ,                     | Jna vez firmada su solicitud f                                                                                             | finalizará el proceso de pr                                                         | esentación telemática. No deber                                                                 | rå desplazarse para entregar su                                  | su solicitud, al haberla realizado                                  | ) de esta forma.                                                          |                                                    |                                                     |                              |                         |
| PRO                   | CESO DE ADMISIÓN DE ALI                                                                                                    | UMNOS EN CENTROS SO                                                                 | STENIDOS CON FONDOS PÚBL                                                                        | ICOS PARA EL CURSO ESCOL                                         | LAR 2018/2019                                                       |                                                                           |                                                    |                                                     |                              |                         |
| A co<br>imp           | ontinuación se recogen las inc<br>ortantes a las que es necesar                                                            | strucciones para cumplin<br>io prestar mucha atenció                                | ientar y presentar la solicitud de<br>n:                                                        | admisión, así como las orien                                     | ntaciones y respuestas a las pre                                    | guntas más frecuentes sobre el pro                                        | oceso de admisión. Est                             | e año incluye novedad                               | les                          |                         |
|                       | <ul> <li>La posibilidad de presenta</li> <li>Cada solicitud de admisió</li> <li>Integración en un solo presenta</li> </ul> | ar telemáticamente las so<br>in será baremada para toc<br>ocedimiento de la escolar | icitudes de admisión.<br>los los centros incluidos en dich<br>ización entre centros adscritos y | ha solicitud.<br>y el proceso ordinario de adm                   | misión                                                              |                                                                           |                                                    |                                                     |                              |                         |
| Com                   | nplementariamente, todas las                                                                                               | s familias tendrán a su dis                                                         | posición el teléfono de informac                                                                | ción 012.                                                        |                                                                     |                                                                           |                                                    |                                                     |                              |                         |
| La p<br>sost          | resente hoja informativa tien<br>tenidos con fondos públicos                                                               | ne carácter divulgativo y su<br>I.                                                  | i contenido debe ser contrastad                                                                 | to con la información oficial s                                  | sobre el proceso de admisión q                                      | ue está disponible en la página we                                        | b de la Comunidad de                               | Madrid y en los centros                             | s educativos                 |                         |
| A) I                  | NSTRUCCIONES PARA CUM                                                                                                    | IPLIMENTAR Y PRESENT                                                                | AR LA SOLICITUD DE ADMISIÓ                                                                      | ÓN                                                               |                                                                     |                                                                           |                                                    |                                                     |                              |                         |
| Únic<br>resp<br>lo si | camente podrá presentarse u<br>secto incluidas en la página w<br>guiente:                                                  | ina solicitud de admisión<br>ieb de la Comunidad de N                               | que podrá ser tramitada bien de<br>ladrid y que pueden ser consulta                             | e forma telemática o bien de fo<br>adas en los centros sostenido | forma presencial en soporte pa;<br>tos con fondos públicos. En el c | pel. En caso de presentación telem<br>caso de que se opte por la presenta | ática es necesario segu<br>ación presencial en sop | ir las indicaciones espe<br>porte papel hay que ter | ecificas al<br>her en cuenta |                         |

2. En el apartado *Datos personales*, solicita identificarse como solicitante (alumno emancipado o mayor de edad) o representante del mismo (padre, madre o tutor legal)

| raíces | SECRETARÍA VIRTUAL DE LOS CENTROS DOCENTES                                                                                                    | Comunida               | id de Ma          | drid **** |
|--------|----------------------------------------------------------------------------------------------------|------------------------|-------------------|-----------|
| 🖀 Inic | 🖉 🥒 Solicitudes 🛛 🇮 Consultas 🔒 Mi usuario                                                                                                    | Usuario:               |                   | • Salir   |
| e      | dmisión Centros docentes sostenidos con fondos públicos que imparten segundo<br>lucación infantil, educación primaria, educación especial, educación secundaria o | ciclo de<br>bligatoria | <b>O</b><br>Ayuda |           |
|        | Instrucciones >      O Datos spersonales >      O Datos solicitud >      O Adjuntar documentación >      O Confirmar >      O Firma otro Tutor >      O Fin       |                        |                   |           |
| :      | eleccione una opción                                                                                                    |                        |                   |           |
|        | III Soy la persona solicitante<br>III Soy el padre, madre o quien ejerza la tutoria legal                                                                         |                        | Aceptar           |           |
|        | Instrucciones 🕽 🔍 Datos personales 💿 O Datos solicitud 🗦 O Adjuntar documentación 🗦 O Confirmar 🗦 O Firma otro Tutor 🗦 O Fin                                      |                        |                   |           |

3. En el apartado *Datos personales*, también solicita los datos personales como nombre, apellidos, domicilio, etc.

**Recuerda**: los campos con asterisco rojo (\*), son de obligada cumplimentación.

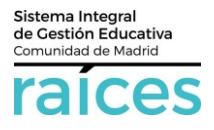

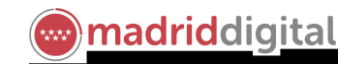

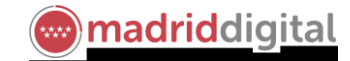

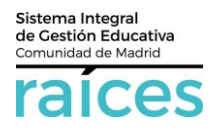

Esta sección recoge los datos del alumno y los datos familiares del alumno.

Es en este apartado, donde el solicitante podrá reflejar si **autoriza o no la consulta de datos de identidad** asociados a los NIF/NIE que consten en la solicitud.

Si no autoriza la consulta de datos, la solicitud deberá adjuntar los documentos pertinentes.

También, se necesitará reflejar el domicilio, la renta familiar, datos relativos discapacidad, etc.

| ices                            |                                    | S                        | ECRETAR                            | RÍA VIRTUA                                     | L DE                     | LOS CENTROS                                     | DOCE               | NTE                        | S C                            | omunid             | ad de Ma          | adrid 🚧  |
|---------------------------------|------------------------------------|--------------------------|------------------------------------|------------------------------------------------|--------------------------|-------------------------------------------------|--------------------|----------------------------|--------------------------------|--------------------|-------------------|----------|
| 🎓 Inicio 🏾 🖋 S                  | Solicitudes                        | Consultas                | 📤 Mi usuario                       |                                                |                          |                                                 |                    |                            |                                | Usuario:           |                   | te Salir |
| Admisi<br>educaci               | ión Cent<br>ión infar              | ros docen<br>Itil, educa | tes soster<br>ción prima           | nidos con fo<br>aria, educad<br>y bach         | ondos<br>ión e<br>illera | públicos que in<br>special, educac<br>to        | nparter<br>ión se  | n seg<br>cund              | jundo ci<br>aria obl           | clo de<br>igatoria | <b>O</b><br>Ayuda |          |
| © Instruccione                  | s 🔰 🔵 Datos pe                     | rsonales O Dato:         | solicitud 👂 🔿 Adjunt               | tar documentación 👂 🔿 Co                       | nfirmar 🕻 🤇              | Firma otro Tutor 👂 🔿 Fin                        |                    |                            |                                |                    |                   |          |
| Datos per                       | sonales del so                     | olicitante               |                                    |                                                |                          |                                                 |                    |                            |                                |                    |                   |          |
| Nombre:*                        |                                    |                          |                                    | Primer apellido: *<br>Primer apellido          |                          |                                                 | Segund<br>Segu     | do apellido<br>Indo apelli | x<br>ido                       |                    |                   |          |
| Sexo: *                         | Mujer                              |                          | Fecha de nacimie<br>Fecha de nacim | ento:*<br>niento                               | m                        | Tipo de documentación:<br>Tipo de documentación |                    | ٣                          | NIF/NIE/Pasap<br>NIF/NIE/Pas   | orte:<br>aporte    |                   |          |
| NIA:<br>NIA                     |                                    |                          |                                    |                                                |                          |                                                 |                    |                            |                                |                    |                   |          |
| Nacionalidad:<br>Española       | *                                  |                          | Ψ                                  | País de nacimiento: *<br>España                |                          | x v                                             | Localida           | ad extranj<br>lidad extra  | jera:<br>anjera                |                    |                   |          |
| Provincia de n<br>Seleccione su | iacimiento: *<br>u provincia de na | cimiento                 | ٣                                  | Municipio de nacimien<br>Seleccione su municip | to:*<br>vio de nacin     | iento *                                         | Localid:<br>Select | ad de naci<br>cione su lo  | imiento: *<br>calidad de nacin | niento             | ٧                 |          |

4. A continuación, el apartado *Datos de la solicitud*, requiere detalles acerca del centro educativo de **procedencia** en el <u>curso actual</u> y detalles del **curso y centro/s para el que se presenta la solicitud** con el fin de cursar estudios en **2018-2019**.

|                                                                                        | SECRETARÍA V                                                                                                    | IRTUAL DE LOS CENT                                                | ROS DOCENTES                               | Comunidad de               | e Madrid         |
|----------------------------------------------------------------------------------------|----------------------------------------------------------------------------------------------------|-------------------------------------------------------------------|--------------------------------------------|----------------------------|------------------|
| Inicio 🖋 Solicitudes                                                                   | 🔚 Consultas 🛛 🛔 Mi usuario                                                                                                    |                                                                   |                                            | Usuario:                   |                  |
| Admisión Centr<br>educación infan                                                      | os docentes sostenido<br>til, educación primaria,                                                                                             | con fondos públicos e<br>educación especial, ec<br>y bachillerato | que imparten segund<br>Jucación secundaria | lo ciclo de<br>obligatoria | <b>D</b><br>ruda |
| ♥ Instrucciones ▶♥ Datos persor                                                        | nales > Datos solicitud O Adjuntar docum                                                                                                    | ntación 👂 🔿 Confirmar 👂 🔿 Firma otro Tutor 👂 🔿                    | În                                         |                            |                  |
| Autorizacciones de iden                                                                | ıtidad                                                                                                    |                                                                   |                                            |                            |                  |
| NO se autoriza consulta datos Se aporta fotocopia de docu CENTRO EDUCATIVO DE          | INIF/NIE en Ministerio del Interior. En caso de no<br>Jmentos de identicación del alumno, padres o Rej<br>PROCEDENCIA y actividad que sentino | utoritar la consulta:<br>resentante Legal                         | 18                                         |                            |                  |
|                                                                                        | . In contractory contained que realiza                                                                                                    |                                                                   |                                            |                            |                  |
|                                                                                        |                                                                                                    |                                                                   |                                            |                            |                  |
| Etapa:<br>Seleccione una enseñanza                                                     |                                                                                                    | v Seleccione un cur                                               | 20                                         |                            | -                |
| Etapa:<br>Seleccione una enseñanza<br>Centro docente                                   |                                                                                                    | Curso:<br>Seleccione un cur                                       | 50                                         | r                          |                  |
| Etapa:<br>Seleccione una enseñanza<br>Centro docente<br>Código:<br>Código              | Denominación:<br>Denominación                                                                                                    | Curte:<br>Seleccione un cur                                       | 30                                         | Q 8                        |                  |
| Etapa:<br>Seleccione una enseñanza<br>Centro docente<br>Código<br>Código<br>Provincia: | Denominación:<br>Denominación                                                                                                    | Curso:<br>Seleccione un cur<br>Localidad:                         | 52                                         | Q 8                        |                  |

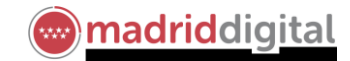

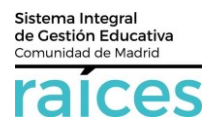

En este caso, debe conocer:

- Los **centros educativos** en que va a solicitar su admisión (ver buscador de <u>centros de la Comunidad</u> <u>de Madrid</u>).
- Saber para qué centros presentará la solicitud (hasta 6 centros). Se presenta una única solicitud por alumno, según la normativa vigente.
- Conocer para qué estudios, solicitará admisión (Primaria, ESO, ...)
- 5. El siguiente apartado, será *Adjuntar documentación*, si fuera necesario. Pulsando en **Añadir fichero**, podrá incluir tantos documentos como desee el solicitante.

| raíces                                         |                                                                                                    | SE                                                                                                    | CRETARÍA VIRT                                                                                                    | UAL DE LOS CENTROS [                                                                                                    | DOCENTES                                                                                                    | Comunidad                                                                                                    | d de Ma                                                                                                  | drid **** |
|------------------------------------------------|----------------------------------------------------------------------------------------------------|----------------------------------------------------------------------------------------------------|----------------------------------------------------------------------------------------------------|----------------------------------------------------------------------------------------------------|----------------------------------------------------------------------------------------------------|----------------------------------------------------------------------------------------------------|----------------------------------------------------------------------------------------------------|-----------|
| 😭 Inicia                                       | 🖋 Solicitudes 🛛 🗮 C                                                                                                    | onsultas                                                                                                    | 🏝 Mi usuario                                                                                                    |                                                                                                    |                                                                                                    | Usuario:                                                                                                    |                                                                                                    | 🕈 Salir   |
| A<br>ed                                        | dmisión Centros<br>ucación infantil, d                                                                                                    | docente<br>educaci                                                                                                    | es sostenidos co<br>ón primaria, edu<br>y b                                                                                                    | n fondos públicos que im<br>cación especial, educació<br>achillerato                                                                                                    | parten segundo<br>ón secundaria (                                                                                                    | o ciclo de<br>obligatoria                                                                                                    | <b>ð</b><br>Ayuda                                                                                        |           |
| 0                                              | strucciones > 🗢 Datos personales >                                                                                                    | Oatos solicitud                                                                                                    | > 🔿 Adjuntar documentación                                                                                                    | ○ Confirmar > ○ Firma otro Tutor > ○ Fin                                                                                                    |                                                                                                    |                                                                                                    |                                                                                                    |           |
| Pai                                            | reditación de las circunsta<br>a continuar el proceso de su si                                                                                                    | ancias declar                                                                                                    | adas<br>acreditar las circunstancias di                                                                                                    | claradas anteriormente adjuntando la docum                                                                                                    | entación siguiente (en caso                                                                                                    | necesario)                                                                                                    |                                                                                                    |           |
| Se                                             | eccione el tipo de documentación                                                                                                    |                                                                                                    |                                                                                                    |                                                                                                    | Ψ.                                                                                                    | O Añadir Ficher                                                                                                    | ro                                                                                                    |           |
|                                                | amaño máximo de cada fichero 101<br>a documentación que acompai<br>ircunstancias reales del solicit                                                                                                    | мв.<br>ñe a la solicitu<br>tante en dicha                                                                                      | id deberá mantener su valide:<br>fecha.                                                                                                    | y eficacia a la fecha de finalización del plazo                                                                                                    | de presentación de las solio                                                                                                    | titudes y responder a la                                                                                                    | 5                                                                                                    |           |
| Los<br>Moto<br>Inves<br>el fi<br>starr<br>Pers | etos personales recogidos serán incorporado<br>(e, creato mediante Orden 63/2013 de 10<br>orgadón de la Comunidad de Madria en ouya<br>reco manual decardo por el Corro, Respo<br>tación del expediente. También podrán real<br>nel. | os y tratados en el fici<br>de enero, e inscrito o<br>edirección el interese<br>onsabie del mismo, s<br>iltarse cesiones a los | nero informatizado AviCES, puya finalisad es<br>en el Registro General de Prosectón de Der<br>do podrá ejerter los derechos de acosar, ner<br>area la gestión del expediente de l'avimno,<br>Tribunales, al Defensor del Pueblo y orras | e ingezo y gestión de los desta personeies, femilianes y acosémica<br>el de la Agencia filtraños de Mosección de Casta (invesago est). El<br>rete el cuel se potrón ejentar los retentos derechos mediante so<br>revietas en la Ley, todo lo cuel se informa en cumplimiento del ant | os de los alumnos y ex alumnos de los co<br>drigano responsable del fichero es la 55<br>o (C' Alcalé, 50, 28014 MADRO), La corres<br>licuto dirigió al Centro, Los detos sólo<br>douto 5 de la Ley Orgánica 15/1999, de | ntros docentes no universitarios d<br>coretaria Generali Técnica, Conseje<br>pondiente documentación en pepe<br>podrán ser cedidos cuando resulte<br>podrán ser cedidos cuando resulte<br>13 de diciembre, de Protección de | e la Comunidad de<br>ría de Educación e<br>I se incorporará en<br>nectsario para la<br>Datos de Carácter |           |
|                                                |                                                                                                    |                                                                                                    |                                                                                                    |                                                                                                    | <b>€</b> Ant                                                                                                    | terior Siguiente 🗲                                                                                                    |                                                                                                    |           |

6. Una vez adjuntada la documentación, deberá *Confirmar* que desea proseguir con la Solicitud. Para ello, debe **firmar** la solicitud

| raices    | SECRETARÍA VIRTUAL DE LOS CENTROS DOCENTES                                                                                                    | Comunidad de Madrid ****                                                                                        |
|-----------|----------------------------------------------------------------------------------------------------|----------------------------------------------------------------------------------------------------|
| 😤 Inicio  | Solicitudes 🗮 Consultas 🎍 Mi usuario                                                                                                    | Usuario: Anno 1990 - Anno 1990 - Anno 1990 - Anno 1990 - Anno 1990 - Anno 1990 - Anno 1990 - Anno 1990 - Anno 1 |
| Ad<br>edu | misión Centros docentes sostenidos con fondos públicos que imparten segundo<br>cación infantil, educación primaria, educación especial, educación secundaria<br>y bachillerato                                                                                                    | o ciclo de<br>obligatoria                                                                                       |
| © inst    | ucciones > © Datos personales > © Datos solicitud > © Adjuntar documentación > 🕒 Confirmar 🔿 O Firma otro Tutor > O Fin                                                                                                    |                                                                                                    |
| Doc       | imento de su solicitud                                                                                                    |                                                                                                    |
| Cor       | spruebe que los datos de la solicitud son veraces y firmela digitalmente para finalizar el proceso de teletramitación.                                                                                                    |                                                                                                    |
| •         | 27 Firmar y presentar la solicitud(SMS) Ayuda sobre la firma y la presentación                                                                                                    | <b>€</b> Volver                                                                                                 |
|           | IAtención; Este formulario puede ser cumplimentado electrónicamente e impreso para su entrega oficial. Para relier<br>sitúe el puntero del ratón en el espacio correspondiente, también puede pasar de campo empleando el tabulador.<br>cumplimentado el impreso, imprimalo para proceder posteriormente a su entrega. Lea con detenimiento las instruccion<br>formulario con MAYUSCULAS. | nar un campo,<br>Una vez haya<br>nes. Reliene el                                                                |
|           | SOLICITUD DE ADMISIÓN EN CENTROS EDUCÁTIVOS SOSTENIDOS CON FONDOS PÚBLICOS, CURSO 2018/2019<br>SE RUEGA CUMPLIMENTAR CON LETRA MAYUSCULA                                                                                                    |                                                                                                    |

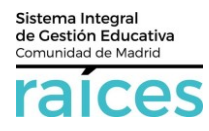

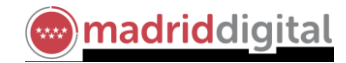

7. Podrá acceder al contenido del documento, antes de firmar, para que pueda comprobarlo previamente.

| raíces                       |                    |                    | SECRE                                                                         | TARÍA VIRTUA                                                                                                    | L DE LO                                                                                                    | )s ce                                                          | INTR                                                                                  | OS D                                                                       | OCI                                           | ENTE                                                         | S Comu | ınidad de Madrid 🚧 |
|------------------------------|--------------------|--------------------|-------------------------------------------------------------------------------|----------------------------------------------------------------------------------------------------|----------------------------------------------------------------------------------------------------|----------------------------------------------------------------|---------------------------------------------------------------------------------------|----------------------------------------------------------------------------|-----------------------------------------------|--------------------------------------------------------------|--------|--------------------|
| 脅 Inicio                     | 🖋 Solicitudes      | Consultas          | 🔺 Mi usuario 🛛 🌲                                                              | (Solicitudes pendientes por firmar)                                                                                                    |                                                                                                    |                                                                |                                                                                       |                                                                            |                                               |                                                              |        | ⊛ Salir            |
| Solicitud a firmar por el    | segundo tutor o re | presentante legal. |                                                                               |                                                                                                    |                                                                                                    |                                                                |                                                                                       |                                                                            |                                               |                                                              |        |                    |
|                              |                    |                    |                                                                               |                                                                                                    |                                                                                                    |                                                                |                                                                                       |                                                                            |                                               |                                                              |        |                    |
| CP Firmer In selicity of CMC | l                  |                    |                                                                               |                                                                                                    |                                                                                                    |                                                                |                                                                                       |                                                                            |                                               |                                                              |        |                    |
|                              |                    |                    | O SEGUNDO CI<br>O EDUCACIÓN                                                   | CLO EDUCACIÓN INFANTIL                                                                                                    | 0 1° 0 2°                                                                                                    | 03*                                                            |                                                                                       | años O4                                                                    | 4 años<br>5º                                  | 05 años<br>@6°                                               |        |                    |
|                              |                    |                    | IES BILINGÜE<br>OBACHILLERA<br>MODALIDAD<br>O EDUCACIÓN                       | S: ACREDITA CONDICIÓN ACCESO A SI<br>TOO 1°<br>O Ciencias<br>ESPECIALO E. E. Infantil                                                                                                | ECCIÓN BILINGÜE:<br>O 2°<br>O Artes<br>O E. Básica Obligati                                                    | O Nivel B1                                                     | (1° y 2° ESO)<br>O Huma<br>O Transi                                                   | O Nivel B2 (<br>inidades y CC<br>ición Vida Adu                            | 3° y 4° ESO<br>Sociales<br>ilta (TVA)         | »°                                                           |        |                    |
|                              |                    |                    | CENTROS EN L<br>La presente solici<br>cada caso. Para e<br>La puntuación fins | OS QUE SOLICITA SER ADMITIDO para<br>tud de admisión será baremada por todos los<br>llo es necesario indicar en cada centro solicita<br>al que se obtenga para cada centro podrá ser | el curso escolar 2018<br>centros que figuren inclu<br>ado los criterios especifio<br>diferente en función de l | 2019<br>idos en la misr<br>los que se aleç<br>los criterios de | na y que asigna<br>jan.<br>baremación apli                                            | rán la puntuació<br>icables en cada                                        | ón que correr<br>caso.                        | sponda en                                                    |        |                    |
|                              |                    |                    | CENTROS SOLI                                                                  | CITADOS POR ORDEN DE PRIORIDAD                                                                                                    |                                                                                                    |                                                                | CRITERIOS                                                                             | S ESPECÍFICO<br>ACIÓN SE SOL                                               | IS CUYA                                       |                                                              |        |                    |
|                              |                    |                    | Código<br>centro                                                              | Denominación<br>del centro                                                                                                    | Municipio                                                                                                    | Sección<br>lingüística<br>Francés<br>Alemán                    | Hermanos<br>matriculados,<br>progenitores o tu-<br>tores que trabajen<br>en el centro | Progenitores,<br>tutores o her-<br>manos antiguos<br>alumnos del<br>centro | Criterio<br>comple-<br>mentario<br>del centro | Otros<br>hermanos<br>solicitantes<br>en el mismo<br>centro m |        |                    |
|                              |                    |                    | 1° 28069340<br>2° 28039086                                                    | CP INF-PRI DAOIZ Y VELARDE<br>CP INF-PRI JULIAN BESTEIRO                                                                                                    | GETAFE                                                                                                    | OF DA                                                          |                                                                                       |                                                                            |                                               |                                                              |        |                    |
|                              |                    |                    | 3*                                                                            |                                                                                                    |                                                                                                    |                                                                |                                                                                       |                                                                            |                                               |                                                              |        |                    |
|                              |                    |                    | 4*<br>5*                                                                      |                                                                                                    |                                                                                                    | OF DA                                                          |                                                                                       |                                                                            |                                               |                                                              |        |                    |
|                              |                    |                    | 6*                                                                            | e convocatoria también han solicitado pl                                                                                                    | aza en alguno de dich                                                                                          | OF DA                                                          | □ SI                                                                                  | SI ermanos del a                                                           | SI slumno:                                    | <u></u> 151                                                  |        |                    |
|                              |                    |                    |                                                                               | Nombre y apellidos                                                                                                    |                                                                                                    | N                                                              | A Et                                                                                  | apa-curso                                                                  | Centr                                         | ros                                                          |        |                    |
|                              |                    |                    |                                                                               |                                                                                                    |                                                                                                    |                                                                |                                                                                       | 01                                                                         |                                               |                                                              |        |                    |
|                              |                    |                    |                                                                               |                                                                                                    |                                                                                                    |                                                                |                                                                                       | 01                                                                         |                                               |                                                              |        |                    |
|                              |                    |                    |                                                                               |                                                                                                    |                                                                                                    |                                                                |                                                                                       | 01                                                                         |                                               | 14 05 06                                                     |        |                    |
|                              |                    |                    | 1. HERMANOS                                                                   | MATRICULADOS O PADRES O RL QUE T                                                                                                    | CRITERIOS PRIORIT<br>RABAJEN EN ALGUN                                                                          | ARIOS<br>O DE LOS CI                                           | INTROS SOLK                                                                           | CITADOS                                                                    |                                               |                                                              |        |                    |
|                              | -                  |                    |                                                                               |                                                                                                    |                                                                                                    |                                                                |                                                                                       |                                                                            |                                               |                                                              |        |                    |

8. Finalmente, pulsa **Firmar la solicitud** y le solicitará un número de móvil para remitir una clave por SMS, para continuar el proceso.

|                                 | ×                                 |
|---------------------------------|-----------------------------------|
| Introduzca el número de teléfon | o móvil al que enviar la clave: * |
| Teléfono móvil                  |                                   |
|                                 | Cancelar Aceptar                  |

9. Una vez recibido el SMS, puede introducirlo en una pantalla como ésta y pulsa Firmar:

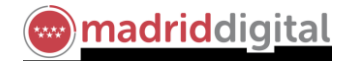

| raices   |             |                   | SEG              | RETARÍA VIRTUAL DE LOS CENTROS DOCEI | NTES | Comunidad de Madrid **** |
|----------|-------------|-------------------|------------------|--------------------------------------|------|--------------------------|
| 😭 Inicio | Solicitudes | Consultas         | Å Mi usuario     | (Solicitudes pendientes por firmar)  |      | te Salir                 |
|          |             | Firma mediante SM | S enviado al núm | ro                                   |      |                          |
|          |             | ~                 | Clave SMS: *     | Clave                                |      |                          |
|          |             |                   |                  |                                      |      | <b>€</b> Volver          |
|          |             |                   |                  |                                      |      |                          |
|          |             |                   |                  |                                      |      |                          |
|          |             |                   |                  |                                      |      |                          |
|          |             |                   |                  |                                      |      |                          |
|          |             |                   |                  |                                      |      |                          |

\*\*\*\*

- 10. El mensaje que aparece es la **fecha y hora** en que lo ha realizado, es **estado** y un **código de solicitud** como referencia del mismo.
- 11. Desde esta pantalla podrás:
  - 11.1. Anular la solicitud y abandonar el proceso iniciado.
  - 11.2. **Descargar** la solicitud en un fichero.
  - 11.3. Realizar una **nueva solicitud**.

| (Solicitud Nº 3)                                                                                     |                                                                               | X Anular                                                                                                    |
|----------------------------------------------------------------------------------------------------|-------------------------------------------------------------------------------|----------------------------------------------------------------------------------------------------|
| <ul> <li>Fecha finalización: 04/04/2018 - 09:17:29 h.</li> <li>Código solicitud: AK5Bk8Jt</li> </ul> | Estado: PRESENTADO<br>(Recuerde que la mayoria de navegadores se encuentran o | Solicitud finalizada<br>Pulse aquí para la descarga de su solicitud<br>configurados para guardar los archivos descargados en la carpeta "Descargas") |
| Puedes crear crear una nueva solicitud, pulsando el botón.                                           |                                                                               | + Nueva solicitud                                                                                                    |

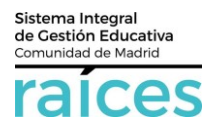

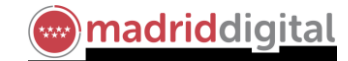

#### 4. Realizar una solicitud (segundo tutor)

En los casos en que haya dos tutores, ambos deben firmar la solicitud, según la normativa vigente.
 Para ello, una vez firmada por el primer tutor, aparecerá la siguiente pantalla con el aviso correspondiente.

| ices                                 | SECRETARÍA VI                                                            | RTUAL DE LOS CENTROS I                                                | DOCENTES Co                                        | omunidad de Madrid 🛠 |
|--------------------------------------|--------------------------------------------------------------------------|-----------------------------------------------------------------------|----------------------------------------------------|----------------------|
| 希 Inicio 🕜 Solicitudes               | 🖬 Consultas 🛛 🛔 Mi usuario 🛛 🌲 (Solicitudes pendiente                    | es por firmar)                                                        | l.                                                 | raste Rhole Salir    |
| Admisión Centro                      | os docentes sostenidos con fondos pú<br>primaria, educación especial, ed | iblicos que imparten segundo cic<br>ducación secundaria obligatoria y | lo de educación infantil, educacio<br>bachillerato | ón (1)<br>Ayuda      |
| Instrucciones > O Datos perso        | nales 🔰 👁 Datos solicitud 🎽 👁 Adjuntar documentación 🍃 👁 Confirmar       | > Firma otro Tutor O Fin                                              |                                                    |                      |
| Firmas necesarias para fi            | inalizar la presentación de la solicitud.                                |                                                                       |                                                    |                      |
| Recuerde que to<br>solicitud quede p | idas las solicitudes deben ser firmadas,<br>presentada.                  | , una vez firmada por la segunda p                                    | ersona (tutor o representante leg                  | al) para que la      |
| Firmante Nº 1                        | Nombre:                                                                  | Estado: Firmado                                                       | Fecha Firma: 04-abr-2018 8:35:54                   |                      |
| (Firmante N° 2)                      | Nombre                                                                   | Estado: Pendiente                                                     | Fecha Firma:                                       |                      |
|                                      |                                                                          |                                                                       |                                                    |                      |
| ⊘ Instrucciones > ⊘ Datos perso      | inales 🔰 👁 Datos solicitud 🍃 👁 Adjuntar documentación 🍃 👁 Confirmar      | > Firma otro Tutor O Fin                                              |                                                    |                      |
|                                      |                                                                          |                                                                       |                                                    |                      |
|                                      |                                                                          |                                                                       |                                                    |                      |

2. Cuando el segundo tutor, accede a la Secretaría Virtual, le aparece un aviso en la parte superior: Solicitudes pendientes.

\*\*\*\*

Podría tener una o varias en el caso, de solicitar la admisión para dos hijos, por ejemplo.

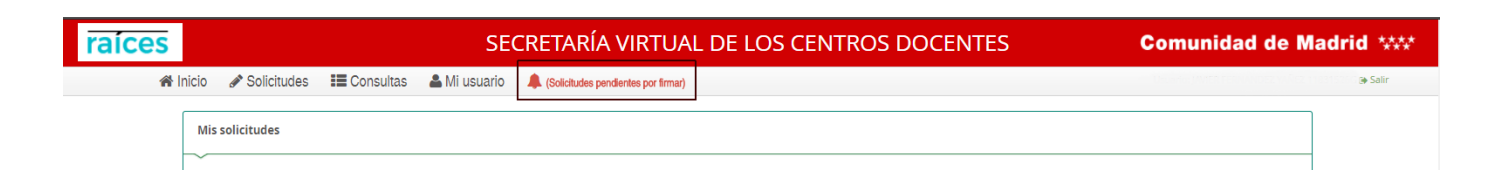

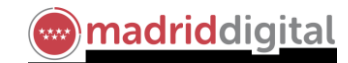

| Sistema Integral<br>de Gestión Educativa |  |  |  |  |
|------------------------------------------|--|--|--|--|
| Comunidad de Madrid                      |  |  |  |  |
| raíces                                   |  |  |  |  |

| raíces | SECRETARÍA VIRTUAL DE LOS CENTROS DOCENTES                                                                                                    | Comunidad de Madrid ****            |  |  |  |  |  |  |
|--------|----------------------------------------------------------------------------------------------------|-------------------------------------|--|--|--|--|--|--|
| 番 li   | iicio 🖋 Solicitudes 📰 Consultas 🚢 Mi usuario 🌲 (Solicitudes pendientes por limmar)                                                                                                    | Capital Contractor Contractor Salir |  |  |  |  |  |  |
|        | Solicitudes pendientes de firmar por el usuario                                                                                                    |                                     |  |  |  |  |  |  |
|        | Recuerde que todas las solicitudes deben ser firmadas, y tras ello, deberá finalizar la solicitud para que ésta sea válida.                                                                          |                                     |  |  |  |  |  |  |
|        | Admisión Centros docentes sostenidos con fondos públicos que imparten segundo ciclo de educación infantil, educación primaria, educación especial, educación secundaria obligatoria y<br>becilierato |                                     |  |  |  |  |  |  |
|        | con NIF/NIE/OTRO: Bene pendiente de firma, pulse para                                                                                                    |                                     |  |  |  |  |  |  |
|        |                                                                                                    |                                     |  |  |  |  |  |  |
| www.   |                                                                                                    |                                     |  |  |  |  |  |  |
|        | Todos los portales de la Comunidad de Madrid                                                                                                    |                                     |  |  |  |  |  |  |

Deberá pulsar sobre Solicitudes pendientes por firmar para visualizarlas.

3. Podrá acceder al contenido del documento, antes de firmar, para que pueda comprobarlo previamente.

| raíces                |           |                   |                   | SECR                                                  | ETARÍA VIRTUA                                                                                                    | L DE LC                                                                              | os ci                                                 | ENTR                                                                                  | OS D                                                                       | OCI                                           | ENTE                                                         | ES | Comunidad de Madrid                                  | ****   |
|-----------------------|-----------|-------------------|-------------------|-------------------------------------------------------|----------------------------------------------------------------------------------------------------|--------------------------------------------------------------------------------------|-------------------------------------------------------|---------------------------------------------------------------------------------------|----------------------------------------------------------------------------|-----------------------------------------------|--------------------------------------------------------------|----|------------------------------------------------------|--------|
| ŵ                     | Inicio    | 🖋 Solicitudes     | Consultas         | 🚢 Mi usuario 🛛 🗍                                      | (Solicitudes pendientes por firmar)                                                                                                    |                                                                                      |                                                       |                                                                                       |                                                                            |                                               |                                                              |    | en tilserer jantet som den sverfitter i ten som 😰 Sa | lir    |
|                       |           |                   |                   |                                                       |                                                                                                    |                                                                                      |                                                       |                                                                                       |                                                                            |                                               |                                                              |    |                                                      |        |
| Solicitud a firmar    | por el se | egundo tutor o re | presentante legal |                                                       |                                                                                                    |                                                                                      |                                                       |                                                                                       |                                                                            |                                               |                                                              |    |                                                      |        |
| ~                     |           |                   |                   |                                                       |                                                                                                    |                                                                                      |                                                       |                                                                                       |                                                                            |                                               |                                                              |    |                                                      |        |
|                       |           |                   |                   |                                                       |                                                                                                    |                                                                                      |                                                       |                                                                                       |                                                                            |                                               |                                                              |    |                                                      |        |
| G Firmar la solicitud | d(SMS)    |                   |                   |                                                       |                                                                                                    |                                                                                      |                                                       |                                                                                       |                                                                            |                                               |                                                              |    | <b>*</b>                                             | /olver |
|                       |           |                   |                   | O SEGUNDO<br>@ EDUCACIÓ                               | AFA I CORSO, que Socioria para el cue<br>CICLO EDUCACIÓN INFANTIL                                                                                   | 01° 02°                                                                              | 03*                                                   |                                                                                       | años O                                                                     | 4 años<br>5º                                  | O 5 años<br>® 6°                                             |    |                                                      | •      |
|                       |           |                   |                   | O E.S.O<br>IES BILING<br>O BACHILLEF<br>MODALIDA      | IES: ACREDITA CONDICIÓN ACCESO A S<br>ATOO 1º<br>D:O Ciencias                                                                                       | ECCIÓN BILINGÜE:<br>O 2°<br>O Artes                                                  | O Nivel B1                                            | 02'<br>(1° y 2° ESO)<br>O Huma                                                        | O Nivel B2                                                                 | 3°<br>(3° y 4° ESO<br>Sociales                | 0 4°<br>))                                                   |    |                                                      |        |
|                       |           |                   |                   | O EDUCACIÓ                                            | ESPECIALO E. E. Infantil                                                                                                    | O E. Básica Obligat<br>el curso escolar 2018                                         | oria (EBO)<br>/2019                                   | O Trans                                                                               | ición Vida Adu                                                             | ulta (TVA)                                    |                                                              |    |                                                      |        |
|                       |           |                   |                   | La presente sol<br>cada caso. Para<br>La puntuación f | citud de admisión será baremada por todos los<br>ello es necesario indicar en cada centro solicita<br>nal que se obtenga para cada centro podrá ser | centros que figuren incli<br>ado los criterios especifi<br>diferente en función de l | idos en la mis<br>cos que se aleg<br>los criterios de | ma y que asigna<br>gan.<br>baremación apli                                            | rán la puntuació<br>icables en cada                                        | ón que correr<br>caso.                        | sponda en                                                    |    |                                                      | 11     |
|                       |           |                   |                   | CENTROS SO                                            | LICITADOS POR ORDEN DE PRIORIDAD                                                                                                    |                                                                                      |                                                       | CRITERIO:<br>BAREM                                                                    | S ESPECÍFICO<br>ACIÓN SE SOL                                               | OS CUYA                                       |                                                              |    |                                                      |        |
|                       |           |                   |                   | Código<br>centro                                      | Denominación<br>del centro                                                                                                    | Municipio                                                                            | Sección<br>lingüística<br>Francés<br>Alemán           | Hermanos<br>matriculados,<br>progenitores o ta-<br>tores que trabajen<br>en el centro | Progenitores,<br>tutores o her-<br>manos antiguos<br>alumnos del<br>centro | Criterio<br>comple-<br>mentario<br>del centro | Otros<br>hermanos<br>solicitantes<br>en el mismo<br>centro m |    |                                                      |        |
|                       |           |                   |                   | 1° 28069340<br>2° 28039086                            | CP INF-PRI DAOIZ Y VELARDE<br>CP INF-PRI JULIAN BESTEIRO                                                                                            | GETAFE<br>GETAFE                                                                     | OF DA                                                 |                                                                                       |                                                                            |                                               | □SI<br>□SI                                                   |    |                                                      |        |
|                       |           |                   |                   | 3*                                                    |                                                                                                    |                                                                                      | OF DA                                                 |                                                                                       |                                                                            |                                               |                                                              |    |                                                      |        |
|                       |           |                   |                   | 5°                                                    |                                                                                                    |                                                                                      |                                                       |                                                                                       |                                                                            |                                               |                                                              |    |                                                      |        |
|                       |           |                   |                   | (1) En la preser                                      | te convocatoria también han solicitado pl                                                                                                    | aza en alguno de dict                                                                | ios centros lo                                        | os siguientes h                                                                       | ermanos del a                                                              | alumno:                                       |                                                              |    |                                                      |        |
|                       |           |                   |                   |                                                       | Nombre y apellidos                                                                                                    |                                                                                      |                                                       | IA Et                                                                                 | apa-curso                                                                  | Centr<br>1 0 2 0 3 0                          | ros<br>34 05 06                                              |    |                                                      |        |
|                       |           |                   |                   |                                                       |                                                                                                    |                                                                                      |                                                       |                                                                                       | 0                                                                          |                                               |                                                              |    |                                                      |        |
|                       |           |                   |                   |                                                       |                                                                                                    |                                                                                      |                                                       |                                                                                       | 0                                                                          |                                               |                                                              |    |                                                      |        |
|                       |           |                   |                   | 1 MERICAN                                             | MATRICULADOS O PADRES O PLOVE Z                                                                                                    | CRITERIOS PRIORI                                                                     | TARIOS                                                | ENTROS SOL                                                                            | CITADOS                                                                    |                                               |                                                              |    |                                                      | -      |
|                       |           |                   |                   | 1. HERMANO                                            | MATRICOLADOS O PADRES O RE QUE I                                                                                                    | INDAJEN EN ALGUN                                                                     | IO DE LOS CI                                          | ENTRUS SOLI                                                                           | UTADOS                                                                     |                                               |                                                              |    |                                                      |        |

4. Finalmente, pulsa **Firmar la solicitud** y le solicitará un número de móvil para remitir una clave por SMS, para continuar el proceso.

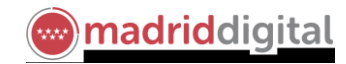

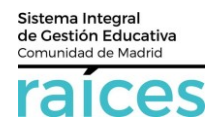

|                                                 | ×                 |
|-------------------------------------------------|-------------------|
| Introduzca el número de teléfono móvil al que e | nviar la clave: * |
| Teléfono móvil                                  |                   |
|                                                 | Cancelar Aceptar  |

5. Una vez recibido el SMS, puede introducirlo en una pantalla como ésta y pulsa Firmar:

| raíces               | SECR                                 | ETARÍA VIRTUAL DE LOS CENTROS DOCENTES | Comunidad de Madrid ***** |
|----------------------|--------------------------------------|----------------------------------------|---------------------------|
| 🕷 Inicio 🖋 Solicituo | des 📰 Consultas 🔺 Mi usuario 🌲       | k (Solicitudes pendientes por firmar)  | Salir 🥵 Salir             |
|                      | Firma mediante SMS enviado al número |                                        |                           |
|                      | Clave SMS: *                         | Clave                                  |                           |
|                      |                                      |                                        | <b>€</b> Volver           |
|                      |                                      |                                        |                           |

\*\*\*\*

- 6. El mensaje que aparece es la **fecha y hora** en que lo ha realizado, es **estado** y un **código de solicitud** como referencia del mismo.
- 7. Desde esta pantalla podrás:
  - 7.1. Anular la solicitud y abandonar el proceso iniciado.
  - 7.2. Descargar la solicitud en un fichero.
  - 7.3. Realizar una nueva solicitud.

| (Solicitud Nº 3)                                                                                     |                                                                    | <b>X</b> Anular                                                                                                    |
|----------------------------------------------------------------------------------------------------|--------------------------------------------------------------------|----------------------------------------------------------------------------------------------------|
| <ul> <li>Fecha finalización: 04/04/2018 - 09:17:29 h.</li> <li>Código solicitud: AKSBk8jt</li> </ul> | Estado: PRESENTADO<br>(Recuerde que la mayoría de navegadores se e | Solicitud finalizada<br>▲ Pulse aquí para la descarga de su solicitud<br>incuentran configurados para guardar los archivos descargados en la carpeta "Descargas") |
| Puedes crear crear una nueva solicitud, pulsando el botón.                                           |                                                                    | + Nueva solicitud                                                                                                    |

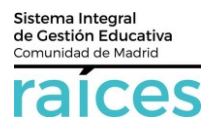

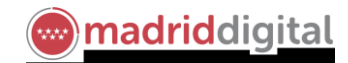

### 5. Visualizar las solicitudes realizadas

Puede acceder desde el menú situado en la página de inicio de la Secretaria Virtual a la opción **Solicitudes**, para comprobar las solicitudes realizadas y su estado.

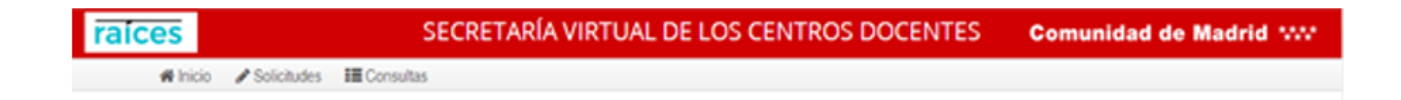